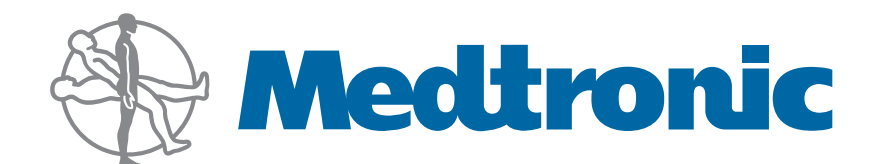

# **Integrated Power Console (IPC™)**

Models EC300 and 1898001

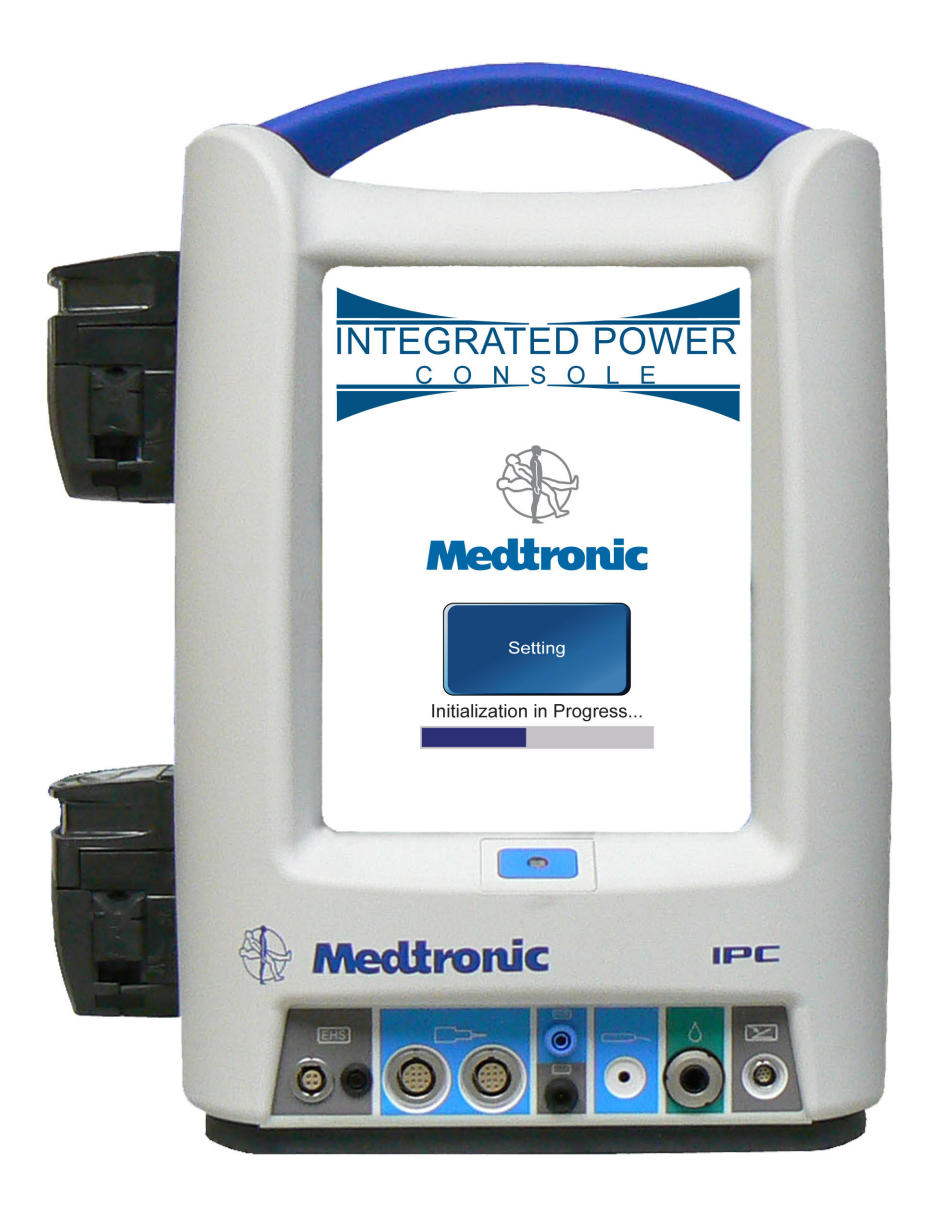

Service Manual for Console and Attachments

## Notice

This manual is provided primarily for information purposes. Although there are certain troubleshooting actions that may be attempted by the customers as specifically listed in this manual, all repairs must be undertaken by Medtronic Xomed or its authorized representative.

Released documents are available for viewing/printing @ www.medtronicENT-TechComms.com

 $^{\rm \tiny TM}$  are trademarks and  $^{\rm *}$  are registered marks of Medtronic, Inc.

The information contained in this document was accurate at time of publication. Medtronic reserves the right to make changes in the product described in this manual without notice and without incorporating those changes in any products already sold.

| Symbols4                                                                                             |        |
|----------------------------------------------------------------------------------------------------|--------|
| General5                                                                                             |        |
| Definitions5                                                                                         |        |
| Warnings and Precautions5                                                                            |        |
| Warnings                                                                                             |        |
| Precaution                                                                                           |        |
| System Description5                                                                                  |        |
| Sales and Customer Care5                                                                             |        |
| U.S. Customers                                                                                       |        |
| Medtronic Xomed, Inc                                                                                 |        |
| Medtronic Powered Surgical Solutions                                                                 |        |
| U.S. Help Line                                                                                       |        |
| International Service                                                                                |        |
| Console Front                                                                                        |        |
| Connector Panel Cable Connection                                                                     |        |
| Connector Panel Cable Disconnection (multi pin)                                                      |        |
| Cable Disconnection (single pin)                                                                     |        |
| Console Rear                                                                                         |        |
| Power Cords7                                                                                         |        |
| Console Pump Designator                                                                              |        |
| Irrigation/Coolant Pumps                                                                             |        |
| Visao <sup>®</sup> Pump Cartridge 7                                                                  |        |
| Visao <sup>®</sup> Coolant Pump Set-Up                                                               |        |
| Standard Pump Set-up                                                                                 |        |
| Accessories/attachments 8                                                                            |        |
| Multifunction Foot Control Unit (FCU)                                                                |        |
| Intelliflow Irrigation Remote Control                                                                |        |
| Endo-Scrub <sup>®</sup> 2                                                                            |        |
| Endo-Scrub <sup>®</sup> 2 Assembly                                                                   |        |
| Suction Irrigator Adaptor Kit                                                                        |        |
|                                                                                                    |        |
| Handpieces Microdebriders and SC1                                                                    |        |
| Technical Specifications                                                                             | ſ      |
| StraightShot <sup>®</sup> Magnum <sup>®</sup> II and StraightShot <sup>®</sup> III Microdebriders 10 | C      |
| Technical Specifications                                                                             | C      |
| Handpieces Drills 10                                                                                 | (      |
| Visao <sup>®</sup> High-Speed Otologic Drill (Water-Cooled)                                          | C      |
| Technical Specifications10                                                                           | С      |
| Skeeter® Ultra-Lite Oto-Tool System Set-Up and Use                                                   | C      |
| Technical Specifications                                                                             |        |
| Midas Kex <sup>*</sup> Legend EHS <sup>*</sup> Motor                                                 | ι<br>1 |
| Midas Rex <sup>®</sup> Legend EHS Stylus <sup>®</sup> Motor                                          | 1<br>1 |
| Technical Specifications                                                                             | 1      |
| To Rotate the Finger Lever                                                                           | 2      |
| Technical Specifications 12                                                                          | 2      |
| Splash Screen                                                                                        | 2      |
| Settings Screen                                                                                      | 2      |
| Console Set-Up                                                                                       | 2      |
| Connect Handpiece/Footswitch Screen                                                                  | 3      |
| Console Set-Up Instructions                                                                          | 3      |
| Power Down                                                                                           | 4      |
| Cleaning                                                                                             | 4      |
| Console Specifications                                                                               | 4      |

## Symbols

| Symbo                    | 15                                                                                                    |
|--------------------------|----------------------------------------------------------------------------------------------------|
| SN                       | Serial Number                                                                                                    |
|                          | Do not dispose of this product<br>in the unsorted municipal<br>waste stream. Dispose of<br>this product according to<br>local regulations. See http://<br>recycling.Medtronic.Com<br>for instructions on proper<br>disposal of this product. |
|                          | Do not use if package is open<br>or damaged                                                                                                    |
|                          | Package Contents                                                                                                    |
| 1                        | Pump Head 1                                                                                                    |
| 2                        | Pump Head 2                                                                                                    |
|                          | Use by Date                                                                                                    |
| 8                        | Do not Reuse                                                                                                    |
| LOT                      | Lot Number                                                                                                    |
|                          | Fuse                                                                                                    |
| ACC                      | Accessory                                                                                                    |
| REF                      | Catalog Number                                                                                                    |
| REF                      |                                                                                                    |
| $\frown$                 | AC power                                                                                                    |
| $\rightarrow$            | Output                                                                                                    |
| $\approx$                | Is approximately equal to                                                                                                    |
| STERILE R                | Sterilized by radiation. Do<br>not use if package is open or<br>damaged                                                                                                    |
| STERILE                  | Non sterile                                                                                                    |
| STERILE EO               | Sterilized by ethylene oxide.<br>Do not use if package is open<br>or damaged                                                                                                    |
| ECREP                    | Authorized representative<br>in the<br>european community                                                                                                    |
|                          | This device complies with<br>medical device directive<br>93/42/EEC                                                                                                    |
| Rx Only                  | Caution: federal law (U.S.A.)<br>Restricts this device to sale by<br>or on the order of a physician                                                                                                    |
| ! USA                    | USA Only                                                                                                    |
| $\Delta^{\dagger}\Delta$ | Quantity                                                                                                    |

|                       | Manufacturer                                                                                |
|-----------------------|---------------------------------------------------------------------------------------------|
| M                     | Date of Manufacture                                                                         |
| <b>50</b>             | ROHS - Environmental<br>friendly use period<br>- China (SJ/T11364-<br>2006.)                |
| >120 VAC              | Not greater than 120VAC                                                                     |
| ON OFF<br><120s >180s | Applied part duty cycle                                                                     |
| XX°C                  | Recommended storage temperature and limits.                                                 |
| CC/stco<br>US45       | Conforms to ANSI/AAMI<br>ES 60601-1, IEC/EN 60601-<br>1. Certified to CSA C22.2<br>No.601.1 |
|                       | Handpiece                                                                                   |
|                       | Skeeter <sup>®</sup> handpiece                                                              |
| EUR · USA · JPN · AUS | EMC compliance mark                                                                         |
|                       | Protective Earth                                                                            |
|                       | Equipotential                                                                               |
| i                     | Consult instructions for use                                                                |
| $\triangle$           | Attention see instructions for use                                                          |
| IPX1                  | Protected against vertical water drops                                                      |
| IPX7                  | Protected against the effects<br>of temporary immersion in<br>water                         |
| Ŕ                     | Type BF applied part                                                                        |
|                       | Manual Start/Stop                                                                           |
| (((•)))               | RF transmitter (interference may occur)                                                     |
|                       | Precaution: Pinch hazard.<br>Keep fingers clear of rollers                                  |
| BUR                   | STIM BUR connector                                                                          |
| NIM                   | NIM <sup>®</sup> console connector                                                          |
| EHS                   | Electrical high speed<br>handpiece connector                                                |
|                       | Foot pedal connector                                                                        |
| Fr                    | World Wide Standard for medical tubing diameter.                                            |
| $\bigcirc$            | Fine irrigant adjustment                                                                    |

| $\bigcirc$         | Left foot control unit button      |
|--------------------|------------------------------------|
| $\Delta$           | Right foot control unit button     |
|                    | Top foot control unit button       |
|                    | Locked                             |
|                    | Unlocked                           |
| 0                  | On/Off (main power)                |
|                    | Use with                           |
| Instrument Case    | Instrument case                    |
| Lubricant/Diffuser | Lubricant/Diffuser                 |
| Dissecting Tool    | Dissecting Tool                    |
| Attachment         | Attachment                         |
| Control Unit       | Control Unit                       |
| Refurbished        | Refurbished                        |
| Accessory          | Accessory                          |
| Regulator          | Regulator                          |
| Bone Mill          | Bone Mill                          |
| Motor              | Motor                              |
| Brush              | Brush                              |
| Adapter            | Adapter                            |
| TOOL               | Tool control                       |
|                    |                                    |
| Multi-Use          | Disposable Attachment              |
|                    | Multi-Use Disposable<br>Attachment |

NOTE

IT IS IMPORTANT THAT THE OPERATOR BE FAMILIAR WITH THIS MANUAL AND THE USER'S GUIDE WITH THEIR WARNINGS, PRECAUTIONS, PROCEDURES AND SAFETY ISSUES.

## General

Uppercase Alphabetic list (A. B. C. etc.) contain introductory information where Numeric list (1. 2. 3. etc.) are "How To" instructions.

# Definitions

Explaining the essential meaning of a word or acronym as used in this manual.

Also explains changes in words or phrases variations from one product generation to the next.

| 0                  |                                                                                                    |
|--------------------|----------------------------------------------------------------------------------------------------|
| FCU –              | Foot Control Unit                                                                                                    |
| IPC <sup>™</sup> - | Integrated Power Console                                                                                                    |
| I.V                | Intravenous                                                                                                    |
| NIM <sup>®</sup> - | Nerve Integrity Monitor - One or all of the following<br>units: NIM-Response <sup>*</sup> , NIM-Pulse <sup>*</sup> , NIM-Response <sup>*</sup> |
|                    | 2.0, NIM-Pulse <sup>®</sup> 2.0, NIM-Neuro <sup>®</sup> 2.0, NIM-Response <sup>®</sup>                                                         |
|                    | 3.0, NIM-Pulse <sup>®</sup> 3.0, NIM-Neuro <sup>®</sup> 3.0                                                                                    |
| Monson alaturna    | The act or process or an instance of naming                                                                                                    |

Nomenclature The act or process or an instance of naming

## **Warnings and Precautions**

#### Warnings

| W1 | The IPC <sup>™</sup> shall only be serviced by trained technicians at an       |
|----|--------------------------------------------------------------------------------|
|    | authorized Medtronic service facility                                          |
| W2 | The IPC <sup>™</sup> contains live circuitry that can cause injury or death if |
|    | the enclosure is opened.                                                       |
| W3 | The IPC <sup>™</sup> contains live circuitry that can cause injury or death    |
|    | to operators or patients if assembled incorrectly. This document               |
|    | and the documents referenced herein are not sufficient to                      |
|    | guarantee correct assembly and operation of the device. Product                |
|    | specific training and product specific test equipment is required              |
|    | to ensure the correct operation and assembly of the IPC <sup>™</sup> .         |
| W4 | This system requires insulated connectors for the StraightShot <sup>®</sup>    |
|    | M4 Microdebrider, StraightShot® Magnum® II Microdebrider,                      |
|    | StraightShot® III Microdebrider, Midas Rex® SC1, Visao®, or                    |
|    | Skeeter® handpieces and the Multi Function Foot Control Unit.                  |
| W5 | Auxiliary Power Outlet with protective cover is for use with the               |
|    | HydroDebrider <sup>™</sup> , or Bone Mill consoles only.                       |
| W6 | Sterilize and dry reusable device before storing the system.                   |
|    | Decrease likelihood of cross-contamination with timely                         |
|    | sterilization.                                                                 |
| W7 | After each procedure, properly clean all reusable system                       |
|    | components.                                                                    |
| W8 | Auxiliary Power Outlet with protective cover is for use with the               |
|    | HydroDebrider™, or Bone Mill consoles only.                                    |
|    |                                                                                |

#### Precaution

P1 Prime/Flush Priming is a feature designed to purge air out of the tubing set(s) during setup. The first time a Prime or Flush button is pressed it will turn on pump 1 and/or 2 long enough to purge air out of the tubing set(s). Turning power Off and On resets the Prime feature. Once pressed all Prime buttons will change to Flush buttons.

# **System Description**

The IPC<sup>™</sup> System is a powered microdebrider, drill and saw system that will remove soft tissue, hard tissue, bone, and biomaterials during surgical procedures. The system consists of a power control console, footswitch, connection cables, and assorted handpieces to drive various burs, blades, drills, rasps, cannulae, and saws. It includes integrated irrigation pumps for irrigation of blades, burs and for motor coolant. The Nerve Integrity Monitor (NIM\*) is a separate device that stimulates and monitors the nerve. This system has connections that allow the NIM\* to be connected with the Visao\* handpiece and Stimulating Bur Guard enabling the NIM\* to stimulate and monitor the nerve at the surgical site.

The system can be used to clear the end of a rigid rod endoscope in order to maintain good visualization of endoscopic procedures without having to remove the scope from the surgical site.

This device is intended for use by physicians trained in the procedures described.

# **Sales and Customer Care**

Medtronic is committed to provide the highest standard of workmanship in manufacturing its products. Your system requires minimal maintenance and calibration.

Servicing and/or modification to the system, or any accessory/ attachment by anyone other than qualified service personnel may significantly compromise the systems performance and void the equipment warranty. For best performance, it is recommended that all service be performed by Medtronic Xomed service personnel.

Medtronic recommends preventative maintenance and screen calibration scheduled at yearly intervals. Comprehensive testing and calibration should be performed by returning the entire system to Medtronic Customer Service.

## **U.S. Customers**

Should your console or related equipment malfunction, Medtronic provides, at no charge, loaner equipment shipped to your facility by UPS or Federal Express for use while your equipment is being serviced by Medtronic. Please adhere to the following guidelines:

- 1. When a loaner console is ordered, please reuse the shipping material and carton when you return your console to Medtronic. Insure the unit.
- 2. When a loaner is not ordered, please package the console as safely as possible and insure.
- 3. A return goods authorization number is required on repairs. A copy of your purchase order is required. Make certain the purchase order includes the following:
  - Shipping and billing information
  - Purchase order number
  - Contact person
  - Phone number
  - Description of malfunction
  - Your Medtronic account number
- 4. Please indicate preferred method of return shipment. Otherwise the unit will be shipped back via UPS ground.
- 5. When the malfunctioning unit is not covered by warranty, Medtronic will contact your facility promptly with a repair cost estimate if requested. The customer will be responsible for freight charges on non-warranted units.
- 6. When you have loaner equipment and you receive your repaired unit, please package the loaner equipment as safely as possible using the foam provided with your repaired equipment. Include paperwork indicating the unit is a loaner, and Medtronic will credit your account.
- 7. Loaner equipment not received by Medtronic within 30 days from the date that repaired equipment is shipped will be invoiced at full purchase price.

## Medtronic Xomed, Inc.

6743 Southpoint Drive North Jacksonville, FL 32216 USA WWW.medtronicENT.com

### U.S. Help Line

(800)-874-5797.

## **Medtronic Powered Surgical Solutions**

4620 North Beach Street Fort Worth, TX 76137 USA WWW.medtronic.com

#### **U.S. Help Line**

(800) 468-9710

## **International Service**

International customers should contact their local Medtronic representative.

## **Console Front**

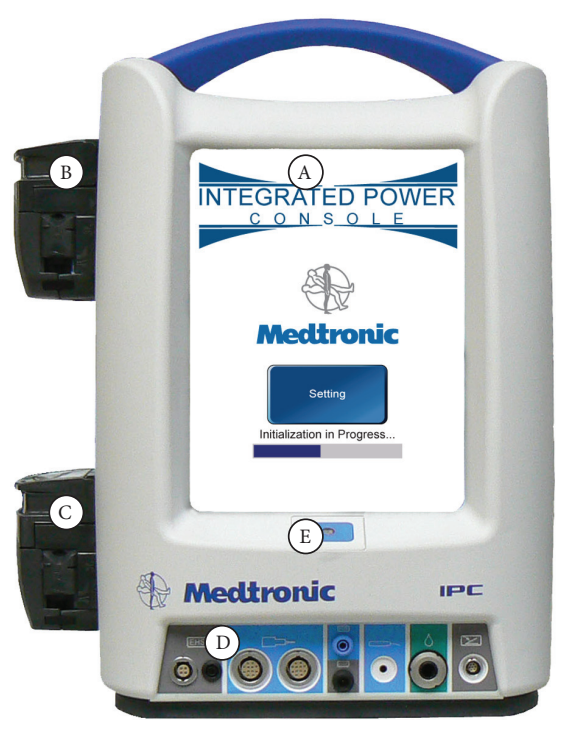

- A. Touchscreen User interface.
- Pump 1 Coolant, lens cleaning, or irrigation. B.
- Pump 2 Irrigation. С.
- Connector Panel peripheral devices. Power Switch System On/Off switch. D.
- E.

## **Connector Panel**

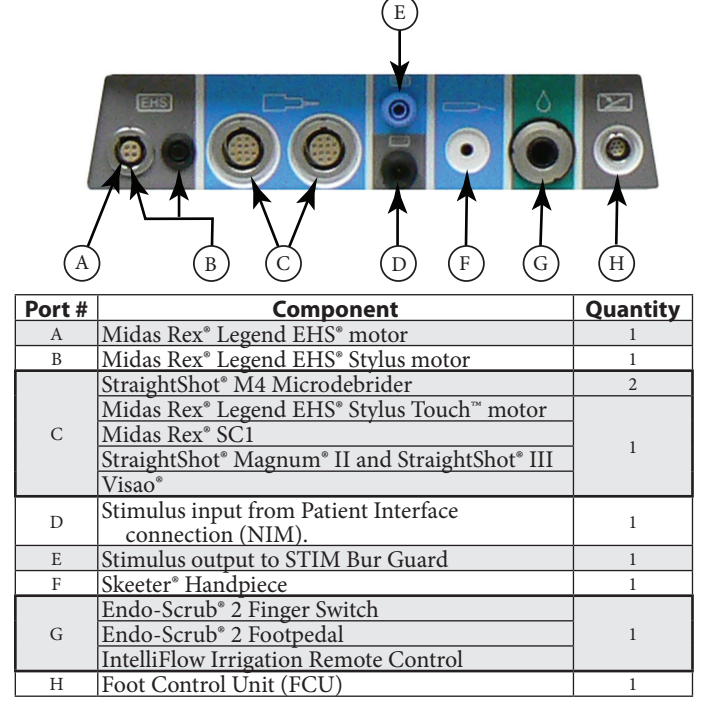

#### **Connector Panel Cable Connection**

Cable to console connection red/silver dot:

Red or silver dot connections are multi pin and must be correctly aligned (oriented).

Cable to console connection without dot:

Connectors without the red or silver dot are single pin and may be inserted without regard to orientation.

#### **Connector Panel Cable Disconnection (multi pin)**

#### **To Remove Midas Rex®:**

To Remove Midas Rex<sup>®</sup> Legend EHS<sup>®</sup> Motor and Legend EHS Stylus® Motor, Cable from motor or console:

![](_page_5_Picture_17.jpeg)

- Push the cable towards the motor or console.
- 2. Then pull out by locking ring (A).

To Remove Midas Rex<sup>®</sup> Legend EHS Stylus<sup>®</sup> Cable from console:

![](_page_5_Picture_21.jpeg)

Push the cable towards the console, then pull by locking ring (A) To Remove cables (multi pin) with polymer insulating boots:

![](_page_5_Picture_23.jpeg)

NOTE: Confirm handpieces contain polymer insulating boot (A). If handpiece contain missing or cracked polymer boots, contact Medtronic Customer Care for upgrade.

NOTE, If units with polymer insulating boots have debris under the insulator:

- Reclean according to Cleaning and Sterilization instructions.
- If debris was not removed return for warranty servicing. See warning W4.
- 1. Push the cable towards the console.
- Then pull out by the polymer insulating boot (A). 2.

#### To Remove cables (multipin) with silicone insulating boots:

![](_page_5_Picture_31.jpeg)

Silicone insulated connectors do not have a locking device (ring) and may be removed by pulling straight out on the connector.

#### **Cable Disconnection (single pin)**

Single pin connectors do not have a locking device (ring) and may be removed by pulling straight out on the connector.

## **Console Rear**

![](_page_6_Picture_1.jpeg)

- A. Pole clamp.
- Compact flash card port (factory use only). B.
- C. Manual Start/stop button.
  D. Fuse Access Replace only with 5 x 20 T. L. 5A, 250 V fuse.
- E. Auxiliary power outlet with protective cover:
- For use at grid voltage < 120 VAC only. HydroDebrider™, or Bone Mill consoles only. See warning W5.
- To remove cover, place small screwdriver in notch at bottom and F. pull/pry off.
- G. Endo-Scrub<sup>®</sup> 2 power connector.
- H. Power cord connector: See sppendix B for part numbers.
  - Hospital grade power cord connects here.
    - Means of disconnecting device from Mains voltage by the power • cord.
- I. Equipotential:
  - Úniform potential.
    - Means for eliminating noise or interference with sensitive equipment by application of a POTENTIAL EQUALIZATION CONDUCTOR.

## **Power Cords**

| North America:<br>USA, Barbados,<br>Belize, Bolivia,<br>Canada, Columbia,<br>Ecuador, Venezuela<br>Standard P/N EA600<br>or 1895820<br>6 meter P/N EA650<br>or 189721 | United Kingdom,<br>Ireland, Hong<br>Kong, Malaysia,<br>Singapore<br>P/N EA606 or<br>1895821 | Continental Europe:<br>Austria, Belgium, Finland,<br>France, Germany, Greece,<br>Korea, Luxembourg,<br>Netherlands, Norway,<br>Portugal, Spain, Sweden<br>P/N EA602 or 1895822 |
|----------------------------------------------------------------------------------------------------|---------------------------------------------------------------------------------------------|----------------------------------------------------------------------------------------------------|
| China<br>P/N EA604                                                                                                    | India, South<br>Africa                                                                      | Switzerland<br>P/N EA601                                                                                                    |
|                                                                                                    | P/N EA607                                                                                   |                                                                                                    |
| Argentina<br>P/N EA608                                                                                                    | Israel<br>P/N EA609                                                                         | Denmark<br>P/N EA610                                                                                                    |
| Australia, New<br>Zealand<br>P/N EA605                                                                                                    | Japan<br>P/N EA603 or<br>1895823                                                            | Italy, Chile<br>P/N EA611                                                                                                    |

## **Console Pump Designator**

![](_page_6_Picture_20.jpeg)

- A. Pump 1: Coolant, lens cleaning, or irrigation.
- Pump 2: Irrigation or lens cleaning. В.
- C. Pump 1 Designator - This designator number is used to coordinate the pump (by number) with the cartridge number and/or pump setup screen number listed on the touch screen. When setting up the console these *numbers must match*.
- D. Pump 2 Designator.

NOTE: Not all Pump Cartridges have pump designator numbers. For these cartridges the operator should view the Pump Setup Screen prior to installing the cartridge.

## **Irrigation/Coolant Pumps**

#### Pump Cartridge Set-up

The Pump Cartridge snaps onto the lower section of the pump.

![](_page_6_Figure_29.jpeg)

#### Visao® Pump Cartridge

The Visao<sup>®</sup> Pump Cartridge has both a pump tube and a return tube.

![](_page_6_Figure_32.jpeg)

- A. Pump tubing.
- B. Pump tubing is clipped into the Pump Cartridge.
- C. Return tube.

#### Visao<sup>®</sup> Coolant Pump Set-Up

The Pump Cartridge snaps onto the lower section of pump # 1.

![](_page_7_Picture_2.jpeg)

#### Standard Pump Set-up

![](_page_7_Picture_4.jpeg)

#### Tips on loading the pump

![](_page_7_Picture_6.jpeg)

## Accessories/attachments **Multifunction Foot Control Unit (FCU)**

Part No. 1898430 or EF200

![](_page_7_Picture_9.jpeg)

#### **Buttons and Pedal**

NOTE: Each button must be depressed and held for a definable amount of time (100 mS by default).

#### Drills

- A. Foot Pedal Start/Stop, Variable speed.
- Aa. Non-Slip Foot Pad.
- Right Button Pedal function, (Start-Stop or Variable speed). B.
- Top Button Active handpiece selection C.
- D. Left Button Mode selection, (FWD/REV).

#### Microdebrider

- A. Pedal: Start/stop, variable speed (start/stop, or variable speed selectable via FCU button on Main Screen).
- B. Right Button: In OSC Mode this button will rotate inner blade 60°/180° (touchscreen selected). In FWD Mode this button will select Pedal function (Start/stop, or variable speed).
- Top Button: Active handpiece selection.
- D. Left Button: Mode/RPM selection -

#### SC1

- A. Pedal: Start/stop, variable speed (start/stop, or variable speed selectable via FCU button on main screen).
- B. Right Button: If mode is set to OSC this button will, rotate inner tube on blades 180°. If mode is set to FWD this button will, select pedal function (Start/stop, or variable speed).
- C Top Button: Active handpiece selection.
- D. Left Button: Mode selection -FWD/OSC

NOTE: If any of these condition are different check your set-up, if still incorrect contact Customer Service.

## Intelliflow Irrigation Remote Control

- A. Pause/On-Off:
  - Pause if used with handpiece irrigation (Flow rate will flash yellow).
  - On-Off/Pause if used with Suction Irrigator.
- B. Increase/Decrease:
  - Handpiece Irrigation fine adjustment for irrigation rate.
  - Suction Irrigator fine adjustment for irrigation rate.
- C. Increase/Decrease:
  - Handpiece Irrigation coarse adjustment for irrigation rate. Suction Irrigator - selects stainless steel (Fr)
  - tubing size.

## Endo-Scrub<sup>®</sup> 2

NOTE: Can be used only with a microdebrider.

The IPC<sup>™</sup> System incorporates Endo-Scrub<sup>®</sup> 2 functionality by using irrigation pump number one (1) and controlling operation with the touch screen and an external footswitch or finger switch.

M

It is not to be used for infusion, for disinfection or sterilization of an endoscope, or for suction removal of blood and debris.

NOTE: Use the Endo-Scrub<sup>®</sup> 2 sheath only with an endoscope listed on the sheath product label, as malfunction or poor performance could result.

![](_page_7_Picture_44.jpeg)

- F. Finger switch cable.

![](_page_8_Picture_0.jpeg)

3. Attach-irrigation-and light source.

## **Suction Irrigator**

The Suction Irrigator may be selected via the radio button within the Irrigation Method box.

NOTE: The suction irrigator is NOT available for microdebrider handpieces.

#### Suction Irrigator Handpiece.

С.

E.

![](_page_8_Figure_6.jpeg)

NOTE: The Suction Irrigator shown here is available for all drills provided a microdebrider is not attached to the console.

## **Suction Irrigator Adapter Kit**

![](_page_8_Picture_9.jpeg)

- A. Blue Irrigation Tube Adapter fits high speed irrigation tubing -3318503.
- B. White Irrigation Tube Adapter fits IPC<sup>™</sup> Visao<sup>®</sup> irrigation tubing -3318603.
- C. Irrigation Connector Set is used to adjust the Blue or White Adapter to the stainless steel Irrigation Fitting.
- D. Irrigation Fitting.

## Handpieces Microdebriders and SC1

## StraightShot® M4, Microdebriders, and Midas Rex<sup>®</sup> SC1

![](_page_8_Picture_16.jpeg)

- F. Cable.
- G. Suction barb.

#### **Technical Specifications**

#### StraightShot® M4 Microdebrider Part No. 1898200T

#### Midas Rex® SC1 Part No. ED100

| Speed             | 50-5.000                               | RPM oscillate                                                                                     |
|-------------------|----------------------------------------|---------------------------------------------------------------------------------------------------|
| opeen             | 50-12,000                              | ) RPM forward                                                                                     |
| Size              | 14.3 cm l                              | ength x 1.8 cm width (1898200T)                                                                   |
| Weight            | 228 g                                  | 1898200T                                                                                          |
|                   | 240 g                                  | 1897200                                                                                           |
|                   | 254 g                                  | 1897200T                                                                                          |
|                   | 240 g                                  | 1897201                                                                                           |
| Duty Cycle        | The Straig<br>full load a<br>following | ghtShot <sup>®</sup> , M4, and SC1 Handpiece under are rated for intermittent operation per the : |
|                   | Maximur                                | n On Time 60 seconds                                                                              |
|                   | Minimun                                | n Off Time 30 seconds                                                                             |
| NOTE: If any of t | hese cond                              | ition are different check your set-up, if                                                         |

still incorrect contact Customer Service.

## StraightShot<sup>®</sup> Magnum<sup>®</sup> II and StraightShot<sup>®</sup> III Microdebriders

![](_page_9_Picture_6.jpeg)

- A. Basic handpiece
- B. Suction barb
- C. Locking collar
- D. Cable

#### **Technical Specifications**

| Handpiece - Straig<br>StraightShot <sup>®</sup> III Pa | htShot® Magnum® II, Part No. 1897200<br>rt No. 1897201                  |
|--------------------------------------------------------|-------------------------------------------------------------------------|
| Size                                                   | 17 cm length x 1.6 cm diameter (1897200)                                |
| Speed                                                  | 50-5,000 RPM oscillate                                                  |
|                                                        | 50-12,000 RPM forward                                                   |
| Size                                                   | 17 cm length x 1.6 cm diameter                                          |
| Weight                                                 | 240 g                                                                   |
| Duty Cycle                                             | Under full load are rated for intermittent operation per the following: |
|                                                        | Maximum On Time 60 seconds                                              |
|                                                        | Minimum Off Time 30 seconds                                             |
|                                                        |                                                                         |

## **Handpieces Drills**

Caution: do not use Xcalibur or Powerforma handpieces with the IPC<sup>™</sup> console.

## Visao® High-Speed Otologic Drill (Water-Cooled)

![](_page_9_Picture_16.jpeg)

- B. Cable
- C. Cable clip
- D. Cooling barbs
- E. Locking collar

#### **Technical Specifications**

Visao® High-Speed Otologic Drill Part No. 3334800

| Speed      | 200-80,000 RPM forward/reverse,                                                                                     |
|------------|----------------------------------------------------------------------------------------------------|
|            | Water-Cooled                                                                                                    |
| Size       | 16.0 cm length x 2.0 cm diameter                                                                                    |
| Weight     | 148 g                                                                                                    |
| Duty Cycle | The Visao® High-Speed Otologic Drills under full<br>load are rated for intermittent operation per the<br>following: |
|            | Maximum On Time: 60 seconds                                                                                         |
|            | Minimum Off Time: 30 seconds                                                                                        |

## Skeeter<sup>®</sup> Ultra-Lite Oto-Tool System Set-Up and Use

![](_page_9_Picture_25.jpeg)

- A. Tool
- B. Tool's color code.
- C. Tool lock/release button.
- D. Cannulated shaft. E. PTFE Bearing.

## Technical Specifications

Part No. Speed Size Weight Duty Cycle

3055601 1,000-16,000 RPM forward/reverse 17 cm length x 1.6 cm diameter 57 g Continuous run

## Storage

Temperature: Humidity: Barometric Pressure: -40°C to +70°C 10% to 100% RH 500 to 1060 hPa

## Midas Rex<sup>®</sup> Legend EHS<sup>®</sup> Motor

High speed, high torque, reversible electric motor used to dissect bone and biomaterial at selectable speeds from 200 to 75,000 RPM.

![](_page_9_Figure_38.jpeg)

- A. Midas Rex<sup>®</sup> Legend EHS<sup>®</sup> Motor.
- B. 4-pin cable connection.
- C. Rotational collet.
- D. Stationary collet.

#### Legend EHS® Motor Cable

Connects the motor to the console.

![](_page_10_Picture_2.jpeg)

A. 4-pin connector.

- B. Locking sleeve.
- C. Green boot.
- D. Cable.

#### **Motor Collet**

Prior to installing an attachment, ensure that arrows on the motor collet are in proper alignment.

![](_page_10_Picture_9.jpeg)

- 1. Improperly aligned collets.
- 2. Properly aligned collets.
- 3. Motor side attachment alignment arrow.

![](_page_10_Picture_13.jpeg)

If the arrows are not aligned, use the Motor Wrench to turn the rotational collet until its arrow is aligned with the arrow on the stationary collet.

#### **Technical Specifications**

| Part No. | EM100-A                           |
|----------|-----------------------------------|
| Speed    | 200-75000 RPM forward/reverse     |
| Size     | 9.02 cm length x 2.03 cm diameter |
| Weight   | 180 g                             |

Duty Cycle (To avoid overheating):

- For continuous use in operating room temperatures up to 40°C, the Legend EHS<sup>®</sup> Motor is rated for a cutting time of 3 minutes, at 70,000 RPM.
- For normal operating room temperatures (typically 20°C) the Legend EHS\* Motor is rated for a continuous cutting time of 10 minutes followed by 25 minutes of rest.
- The Legend EHS<sup>®</sup> Motor is rated for intermittent use of 20 seconds ON / 20 seconds OFF, indefinitely at 70,000 RPM.

## Midas Rex<sup>®</sup> Legend EHS Stylus<sup>®</sup> Motor

A smaller compact high speed, high torque, reversible electric motor used to dissect bone and biomaterials at selectable speeds from 200 to 75,000 RPM. The Midas Rex<sup>®</sup> Legend EHS Stylus<sup>®</sup> Motor cable is integral with the Handpiece and is not removable from the motor.

![](_page_10_Picture_23.jpeg)

- A. Midas Rex<sup>®</sup> Legend EHS Stylus<sup>®</sup> Motor.
- B. Cable.
- C. Rotational collet.
- D. Stationary collet.
- E. Ground connector.
- F. 4-pin connect G. Locking sleeve.
- G. Locking sleeve. H. Black boot.

#### **Technical Specifications**

#### Legend EHS Stylus<sup>®</sup> Motor

| Part No. | EM200                             |
|----------|-----------------------------------|
| Speed    | 200-75000 RPM forward/reverse     |
| Size     | 7.77 cm length x 1.65 cm diameter |
| Weight   | 90 g                              |
|          | 1                                 |

Duty Cycle (To avoid overheating):

- For continuous use in operating room temperatures up to 40°C, the Legend Stylus<sup>™</sup> Motor is rated for 3 minutes at 60,000 RPM, followed by 25 minutes of rest.
- For normal operating room temperatures (typically 20°C) the Legend Stylus<sup>™</sup> Motor is rated for continuous cutting indefinitely at 60,000 RPM.

## Midas Rex<sup>®</sup> Legend EHS<sup>®</sup> Stylus Touch<sup>™</sup> Motor

![](_page_11_Picture_1.jpeg)

- A. Range of motion
- Range of motion В. Telescoping Finger Rest (pull out/push in).
- C.
- D. Finger Lever Finger Lever Safe Mode Switch
- E. F. Control Lever Ring
- G. Stationary Collet
- H. Rotational Collet
- I. Midas Rex® Legend EHS® Stylus Motor
- J. 12-pin Connector and Boot

#### To Rotate the Finger Lever

![](_page_11_Picture_12.jpeg)

- 1. Firmly push the "Control Lever Ring" forward and rotate slightly in a clockwise or counter-clockwise direction as shown in figure.
- 2. Continue rotating the finger lever until lever locks in new position.

#### **Technical Specifications**

- Legend EHS<sup>®</sup> Stylus Touch<sup>™</sup> Part No. EM210
- 75,000 rpm forward/reverse Speed:
- Size: 15.26 cm length x 1.65 cm diameter
- Weight 130 g
- Duty Cycle (To avoid overheating):
  - For continuous use in operating room temperatures up to 40°C, the Legend EHS<sup>®</sup> Stylus Motor is rated for 3 minutes at 60,000 rpm, followed by 25 minutes of rest.
  - For normal operating room temperatures (typically 20°C) the Legend EHS<sup>®</sup> Stylus Motor is rated for continuous cutting indefinitely at 60,000 rpm.

## **Splash Screen**

The Splash Screen is displayed while the system is starting up and executing its self tests.

![](_page_11_Picture_25.jpeg)

## **Settings Screen**

During the boot up/self-test operation the Splash Screen will display the Setting button for about 5 seconds. To change language, default settings, or calibrate the touch screen you must depress this button while it is displayed.

![](_page_11_Picture_28.jpeg)

A. This area is used to select desired language.

- "Touch Screen Calibration" button will open the calibration screen. B. To calibrate follow the on screen instructions
- The "Default" button will open the default screens. C.

![](_page_12_Figure_2.jpeg)

- The operator can cycle through handpieces to locate desired a. handpiece.
- The operator may change any of the default settings to those b. most frequently used or view default settings.
- OK or Cancel button will accept or void changes and return to с. previous screen.
- D. OK or Cancel button will accept or void changes and return to previous screen.

NOTE: Changing the default setting of any handpiece in no way affects the operator's ability to change settings during surgery.

## **Handpiece Default Settings Table**

| Handpiece                                                                   |                  | Mo  | ode | Pun                       | nps      |
|-----------------------------------------------------------------------------|------------------|-----|-----|---------------------------|----------|
|                                                                             | Speed<br>Setting | Fwd | Osc | Pump 1                    | Pump 2   |
| Visao®                                                                      | 80000            | Х   |     | Coolant                   | Irrigant |
| Midas Rex <sup>®</sup> SC1                                                  | 3400             |     | Х   |                           | Irrigant |
| StraightShot® M4,                                                           | 12000            | Х   |     | Endo-Scrub* 2             | Irrigant |
| StraightShot® III,<br>Magnum® II                                            | 5000             |     | Х   | Endo-Scrub <sup>®</sup> 2 | Irrigant |
| Midas Rex <sup>®</sup> Legend<br>EHS <sup>®</sup> motor.                    | 70000            | Х   |     | Irrigant                  |          |
| Midas Rex <sup>®</sup> Legend<br>EHS <sup>®</sup> Stylus motor              | 60000            | Х   |     |                           | Irrigant |
| Midas Rex <sup>®</sup> Legend<br>EHS <sup>®</sup> Stylus Touch <sup>™</sup> | 60000            | Х   |     | Irrigant                  |          |
| Skeeter <sup>®</sup> Handpiece                                              | 16000            | Х   |     |                           |          |
| Endo-Scrub <sup>®</sup> 2                                                   |                  |     |     | X                         |          |
| Suction Irrigator                                                           |                  |     |     | Optional                  | Optional |
|                                                                             |                  |     |     |                           |          |
| Device                                                                      |                  |     |     | Setting                   |          |
| FCU Delay                                                                   |                  |     |     | 100 mŠ                    |          |
| Endo-Scrub <sup>®</sup> 2 Pump                                              |                  |     |     | Pump 1                    |          |

Endo-Scrub® 2 Setting

## **Connect Handpiece/Footswitch** Screen

![](_page_12_Picture_12.jpeg)

When the IPC° detects no handpiece the Connect Handpiece screen will open.

By pressing the OK button in the Connect Footswitch panel the handpiece function will be allowed without the use of a footswitch.

By pressing the OK button in the Endo-Scrub® 2 panel the Endo-Scrub® 2 function will be allowed without the use of a hand piece.

# **Console Set-Up**

## **Console Set-Up Instructions**

General instructions: for set-up and use of the Integrated Power Console. See "Accessories" for instructions specific to the peripheral being used.

- NOTE: Use sterile water or saline for irrigation and cooling.
- Locate cart and lock wheels. 1
- Inspect components for damage and determine if system is ready to 2. use.
- On IV pole, mount IPC<sup>®</sup> and irrigation/coolant bag(s). 3. NOTE: Irrigant and coolant bags should be placed above the console to ensure adequate flow.
- 4. Position the IPC<sup>\*</sup> in a manner that does not obstruct the power inlet for the purpose of disconnecting the Mains voltage by the power cord. Plug unit into power source.
- 5. Connect footswitch.
- Connect the sterilized accessories to console. 6.
- Tubing 7.
- Connect tubing as needed (suction, cooling, irrigation). Turn power switch ON and verify: 8.

  - System passes self test
  - Default screen opens. If "Attach Handpiece / Attach Footpedal" screen opens, return to steps 4 and 5.
- 9. Prime irrigation and cooling: See Precaution P1.
  - a. Adjust clamp on the irrigation tubing to OPEN.
  - b. Manually prime the clear drip chamber (if used).
  - c. Depress and release the prime button on the touch screen panel. Verify:
    - Pump(s) run until all air has been purged out of the tubing.

- A small amount of irrigant is observed flowing at the tip of irrigation device(s).
- Pump(s) turns off.
- 10. Confirm system operation.
  - Verify:
    - Pedal (Coolant) Starts handpiece and coolant flow (coolant
  - pump continues to run for 1 minute after pedal is released). Pedal (Irrigation) Starts and stops the handpiece and irrigation flow (At this step you should also verify that the characters on the SPEED display changed from white to yellow.
- Pedal Buttons: Please refer to "Multifunction Foot Control Unit". 11. Depress the intraoperative button on the back of the console.
  - Verify:
- Starts and stops the handpiece, irrigation and/or coolant flow. 12. Touch Screen
- Verify:
  - Speed can be adjusted.
  - Mode can be changed.
  - In oscillate and cut modes check:
    - The "Blade Position" panel opens. The clockwise and counterclockwise buttons move the position indicator and blade in the appropriate direction.

![](_page_13_Picture_14.jpeg)

![](_page_13_Picture_15.jpeg)

- Depressing the 180° button moves the position indicator and blade 180°.
- Flow rate for irrigation is adjustable.

## Power Down

- Turn power switch Off. 2
  - Disconnect:
  - Accessories. a.
  - Suction, irrigation, and coolant tubing. b.
  - Power cord.
- Discard disposables following health-care facility guidelines on 3. contaminated materials.

NOTE: If any of these condition are different check your set-up, if still incorrect contact Customer Service.

## Cleaning

#### IPC™, Foot Control Unit, and Endo-Scrub® 2 Footswitch

- Do not immerse or sterilize the units.
- Do not use alcohol, other solvents, or abrasive cleaners.
- 1. Wipe down the IPC<sup>™</sup>, Foot Control Unit, and Endo-Scrub<sup>®</sup> 2 Footswitch with a cloth dampened with a neutral enzymatic detergent, pH 6.0-8.0 or phenol based disinfectant.

#### Non-Slip Pad ONLY

- 1a. Spray a neutral enzymatic detergent, pH 6.0 8.0, or a phenol based disinfectant, mixed to manufactures instructions, directly onto foot pad.
- 1b. Allow the solution to remain in contact with the surface for approximately 10 minutes.
- 1c. Wipe the solution or disinfectant off the foot pedal until visually clean.

Dry the units with a clean, non-abrasive cloth.

NOTE: If debris is found under the Foot Control Unit's boot, return for warranty service.

## **Console Specifications**

| Functional Standards for Electric Systems              |                                                                                |                                                        |       |  |
|--------------------------------------------------------|--------------------------------------------------------------------------------|--------------------------------------------------------|-------|--|
| ANSI /                                                 | Medical electrical equipment Part 1: General                                   |                                                        |       |  |
| AAMI: - ES                                             | requirements for basic safety and essential performance                        |                                                        |       |  |
| 60601-1                                                | _                                                                              |                                                        |       |  |
| IEC -                                                  | Medical electrical equipment Part 1: General 2005                              |                                                        |       |  |
| 60601-1                                                | requirements for basic safety and essential performance                        |                                                        |       |  |
| EN - 60601-                                            | Medical electrical equipment Part 1: General 2006                              |                                                        |       |  |
| 1                                                      | requirements for basic safety and essential performance<br>(IEC 60601-1:2005)) |                                                        |       |  |
| IEC - 60601-                                           | Medical Electrical Equipment – Part 1: General 2000                            |                                                        |       |  |
| 1-4                                                    | Requirements for Safety, Part 4: Programmable Electrical<br>Medical Systems    |                                                        |       |  |
| EN - 60601-                                            | Medical Electrical                                                             | Equipment – Part 1-2: General                          | 2001/ |  |
| 1-2                                                    | Requirements for S                                                             | Safety – Collateral Standard:                          | A1:   |  |
|                                                        | Electromagnetic Compatibility – Requirements and Tests 2006                    |                                                        |       |  |
| CSA - C22.2                                            | Medical Electrical                                                             | Equipment - Part 1: General                            | 2005  |  |
| No. 601.1                                              | No. 601.1   Requirements for Safety.                                           |                                                        |       |  |
| Physical Di                                            | mensions                                                                       |                                                        |       |  |
| Size: 277 mm W x 353 mm H x 267 mm D<br>Weight: 7.3 kg |                                                                                |                                                        |       |  |
| Operationa                                             | l Environment                                                                  |                                                        |       |  |
| Temperature:                                           |                                                                                | +10°C to +33°C                                         |       |  |
| Humidity:                                              |                                                                                | 30% to 75% RH                                          |       |  |
| Barometric Pressure:                                   |                                                                                | 700 - 1060 hPa                                         |       |  |
| Transport and Storage Environment                      |                                                                                |                                                        |       |  |
| Temperature:                                           |                                                                                | -40°C to +70°C                                         |       |  |
| Humidity:                                              |                                                                                | 10% to 95% RH                                          |       |  |
| Barometric Pressure:                                   |                                                                                | 500 to 1060 hPa                                        |       |  |
| Display / Touch Screen                                 |                                                                                |                                                        |       |  |
| Turno.                                                 |                                                                                | High contrast digital graphic Cal                      | ~*    |  |
| Type:                                                  |                                                                                | right contrast, digital, graphic Colo                  | or,   |  |
| Resolution:                                            |                                                                                | Display 21 cm diagonal, resolution 480 X<br>640 pixels |       |  |

#### **Audio Output**

Baseline Audio Sound Level 60 dBA minimum SPL (1 m)

#### Electrical

Input Voltage100 V-240 V ± 10%Frequency50/60 HzPower Consumption:500 VAAuxiliary AC output:200 VA Max.Internal Fuse5 x 20 mm T. L. 5 A, 250 VMedtronic Xomed P/N 11270066Maximum on Time 120 SecondsDuty Cycle for Applied PartMaximum on Time 180 Seconds

#### **Protectively Earthed Exposed Metal**

Applicable components: Equalization Terminal (PN 11190620) and Components in direct contact with the Back Panel (PN 11683316). Applicable test: 25 Ampere/60Hz ground bond for 5 seconds, (per IEC 60601-1 Clause 8.6.4.a)

Applicable result: <100 milli-Ohm impedance

#### **Floating Metal**

Applicable components: Pole Clamp (PN 66320173) and bezel of irrigation port in Connector Panel (PN 44681784 or PN 11249350) Applicable test: 4000VAC high potential, 60Hz, 60 seconds, 10 second ramp-up (per IEC 60601-1 Clause 8.8.3)

Applicable result: <10mA leakage

#### **Metal Shells of Type BF Electrical Connectors**

Applicable components: Shells of footswitch, 12-position handpiece, and 4-position handpiece connectors of Connector Panel (PN 44681784 or PN 11249350)

Applicable test: 2500VAC high potential, 60Hz, 60 seconds, 10 second ramp-up (per IEC 60601-1 Clause 8.8.3)

Applicable result: <10mA leakage

![](_page_15_Figure_0.jpeg)

IPC<sup>TM</sup> Block Diagram

Protective Earthing: 1. No protection devices specified in Section 14.2.4 of JIS T 1001 are used.

# Accessible Parts:

Metal Pole Clamp has no conductive connection to other parts of console

Separation from commercial power source: 1. For separation from commercial power source, the system shall be simultaneously disconnected from all the poles using a flexible cord with external mains plug. 2. Power Switch is not installed in power cord. 3. Each phase conductor is equipped with overcurrent fuse.

# Troubleshooting

| IPC <sup>®</sup> and Foot Control Unit                                                                                           |                                                                 |                                                                                                    |  |  |
|----------------------------------------------------------------------------------------------------|-----------------------------------------------------------------|----------------------------------------------------------------------------------------------------|--|--|
| Symptom                                                                                                    | lssue                                                           | Action                                                                                                    |  |  |
|                                                                                                    | Failed internal components.                                     | Contact Customer Care.                                                                                                    |  |  |
| Pumps don't run.                                                                                                    | Moisture ingress in cable conflicts with handpiece recognition. | Run a dry cycle when sterilizing, If problem persists, contact Customer<br>Care.                                                                     |  |  |
|                                                                                                    | Tubing Set improperly seated in pump.                           | Reposition tubing in pump, verify pump lid is fully closed with the fluid flow from left to right.                                                   |  |  |
| Little or no irrigation flow.                                                                                                    | Tubing is pinched or kinked.                                    | Check tubing at side of pump, see Irrigation/Coolant Pumps<br>Check remaining tubing for pinched or kinked areas, if necessary replace<br>tubing.    |  |  |
|                                                                                                    | Tubing clamps are restricting flow.                             | Set tubing clamps in "open" position.                                                                                                    |  |  |
|                                                                                                    | Irrigation flow rate setting low.                               | Adjust irrigation flow rate                                                                                                    |  |  |
|                                                                                                    | Irrigator obstructed.                                           | Replace irrigator                                                                                                    |  |  |
|                                                                                                    | Tubing Set improperly seated in pump.                           | Reposition tubing in pump, verify pump lid is fully closed with the fluid<br>flow from left to right. If problem persists, contact Customer Care.    |  |  |
| Pump stall error.                                                                                                    | Tubing is pinched or kinked.                                    | Check tubing is not pinched or kinked on side of pump (see section on<br>"Irrigation/Coolant Pumps"). If problem persists, contact Customer<br>Care. |  |  |
| Console default parameters                                                                                                    |                                                                 |                                                                                                    |  |  |
| Handpiece connected but console<br>reads "Connect Handpiece"<br>Handpiece connected but console<br>displays incorrect handpiece. | Moisture ingress in cable conflicts with handpiece recognition. | Run a dry cycle when sterilizing, If problem persists, contact Customer<br>Care.                                                                     |  |  |
| <u>-</u>                                                                                                    | Power cord not properly connected.                              | Connect power cord.                                                                                                    |  |  |
| Console doesn't power up                                                                                                    | No power.                                                       | Check power available (i.e. power strip is on, circuit breaker is closed etc.)                                                                       |  |  |
| console doesn't power up.                                                                                                    | Power Inlet Fuses blown.                                        | Replace fuses with 5.00 A, 250V, time delayed fuses (P/N 11270066)                                                                                   |  |  |
|                                                                                                    | Failed internal components.                                     | Contact Customer Care.                                                                                                    |  |  |
| Power switch light is on but Touch<br>Screen doesn't come on.                                                                    | Failed internal components.                                     | Contact Customer Care.                                                                                                    |  |  |
| Console doesn't power down.                                                                                                    | Power switch failure.                                           | Unplug power cord, contact Customer Care.                                                                                                    |  |  |
| Touch Screen doesn't respond.                                                                                                    | Screen gasket displaced or failed internal components.          | Contact Customer Care.                                                                                                    |  |  |
| Touch Screen doesn't work properly.                                                                                              | Touch Screen not calibrated.                                    | Calibrate Touch Screen. If problem persists, contact Customer Care.                                                                                  |  |  |
| FF/-                                                                                                    |                                                                 | Disconnect and reconnect the motor cable.                                                                                                    |  |  |
| Console displays wrong handniece                                                                                                 | Console misidentified the handpiece / motor.                    | Turn console off then on.                                                                                                    |  |  |
| / motor type.                                                                                                    |                                                                 | Change motor, motor cable, or console to isolate the problem.                                                                                        |  |  |
|                                                                                                    | Moisture ingress in cable conflicts with handpiece recognition. | Run a dry cycle when sterilizing, if problem persists, contact Customer Care.                                                                        |  |  |
|                                                                                                    | Incorrect use.                                                  | Press and hold buttons for at least 1 second, wait for console confirmation beep.                                                                    |  |  |
|                                                                                                    | Top button doesn't respond.                                     | One (1) handpiece connected (top button has no function with 1 handpiece connected).                                                                 |  |  |
| Foot control unit buttons or pedal                                                                                               |                                                                 | Disconnect and reconnect the fcu cable connector.                                                                                                    |  |  |
| doesn't respond.                                                                                                    | Connector not fully inserted                                    | Try different fcu or console to isolate the problem.                                                                                                 |  |  |
|                                                                                                    | Connector not runy inserted.                                    | Contact Customer Care.                                                                                                    |  |  |
|                                                                                                    | Internal component failure.                                     | Contact Customer Care.                                                                                                    |  |  |
|                                                                                                    | Failed footswitch.                                              | Disconnect footswitch, use manual start/stop rocker switch on rear of console.                                                                       |  |  |
| Handpiece fails to rotate                                                                                                    | Failed handpiece motor or motor driver.                         | Contact Customer Care.                                                                                                    |  |  |

| Non EHS Blades or Burs                                 |                                                                                                    |                                                                                                    |  |
|--------------------------------------------------------|----------------------------------------------------------------------------------------------------|----------------------------------------------------------------------------------------------------|--|
| Symptom                                                | lssue                                                                                                    | Action                                                                                                    |  |
| Appears to be damaged or defective.                    | Damaged or defective.                                                                                                    | Remove and replace.                                                                                                    |  |
| Tool Vibrates Excessively,<br>Abnormal Noise movement. | Tool is not firmly seated.                                                                                                    | Microdebriders, pull back locking collet and re-seat the tool.<br>Visao°, unlock collar, check/re-seat notch, lock collar.                                                                                                    |  |
| No suction.                                            | Blade opening is obstructed.                                                                                                    | Use stylet to clear blade.<br>Remove blade from surgical site and submerse the blade tip in sterile<br>water with suction connected to the handpiece to evacuate the<br>obstruction.                                                                                 |  |
|                                                        | Tubing obstructed.                                                                                                    | Remove and inspect suction tubing, and if obstructed, remove obstruction, reconnect tubing.                                                                                                    |  |
| Tool is leaking irrigant.                              | Tool not seated correctly in collet.                                                                                                    | Check for proper tool insertion by pulling back locking collet, and re-<br>seating tool.                                                                                                    |  |
| 0 0                                                    | Tool is not firmly seated.         Blade opening is obstructed.         Tubing obstructed.         Tool not seated correctly in collet.         Low or no suction.         Tool wobbles in Handpiece. | See SYMPTOM, no suction.                                                                                                    |  |
| Tool wobble in Handpiece.                              | Tool wobbles in Handpiece.                                                                                                    | Reduce handpiece operating speeds.<br>Use tools that are rated for the console speed selected<br>If necessary, use bur guard with burs medium, long and X-long.<br>Operate handpiece at 50% of full speed for medium, long and X-long<br>burs.<br>Select a new tool. |  |
|                                                        |                                                                                                    | Contact Customer Care.                                                                                                    |  |

| Midas Rex <sup>®</sup> Legend                                                 | EHS <sup>®</sup> motors                                      |                                                                                                    |  |
|-------------------------------------------------------------------------------|--------------------------------------------------------------|----------------------------------------------------------------------------------------------------|--|
| Symptom                                                                       | lssue                                                        | Action                                                                                                    |  |
|                                                                               | Inadequate cool down period following sterilization.         | Motor must be allowed to cool down following steam sterilization.                                                                                                    |  |
|                                                                               | Attachment transferring heat to the                          | Switch attachments to determine whether the heat is being generated by the motor or the attachment.                                                                       |  |
| Motor is too hot to touch/hold                                                |                                                              | Contact Customer Care.                                                                                                    |  |
|                                                                               | Heavy side loading during dissection.                        | Discontinue use and rest the motor by using it intermittently or wrap the motor with a moist sterile towel.                                                               |  |
|                                                                               | -                                                            | If overheating continues, contact Customer Care.                                                                                                    |  |
|                                                                               | Inadequate irrigation.                                       | Ensure adequate irrigation to surgical site during bone dissection.                                                                                                    |  |
|                                                                               | Aging of attachment                                          | Contact Customer Care.                                                                                                    |  |
| To al is difficult to remove from                                             | Use of reprocessed tools                                     |                                                                                                    |  |
| attachment                                                                    | Improper cleaning                                            | Clean the attachment thoroughly according to the instructions in this manual.                                                                                             |  |
| Attachment will not seat properly         Motor collet flats are not aligned. |                                                              | Change tool.                                                                                                    |  |
| Attachment will not seat properly<br>on the motor                             | Motor collet flats are not aligned.                          | Use the Legend motor wrench to rotate the flat closest to the motor case<br>until its marker is aligned with the marker on the flat farthest away from<br>the motor case. |  |
|                                                                               | Cables not properly connected.                               | Ensure motor and foot control cables are properly connected.                                                                                                    |  |
|                                                                               | Speed setting is too low.                                    | Ensure that a speed greater than 10,000 rpm (EHS) or 3,000 rpm (Stylus) is selected.                                                                                      |  |
|                                                                               | Attachment not properly installed and locked onto the motor. | Remove and reinstall the attachment and dissecting tool to ensure proper installation.                                                                                    |  |
| Motor does not run.                                                           | Internal failure of motor and/or console.                    | Change motor or console to isolate the problem.                                                                                                    |  |
|                                                                               |                                                              | Contact Customer Care.                                                                                                    |  |
|                                                                               |                                                              | Check for obstruction under the foot pedal.                                                                                                    |  |
|                                                                               | Foot control not properly functioning.                       | If problem persists, contact Customer Care.                                                                                                    |  |
|                                                                               | Cables damaged                                               | Check cables for cracks, splits, or bent connector pins.                                                                                                    |  |
|                                                                               |                                                              | Change the attachment to isolate the location of the problem.                                                                                                    |  |
|                                                                               | Bearings are worn.                                           | Contact Customer Care.                                                                                                    |  |
|                                                                               |                                                              | Check all connections from electrical source to console.                                                                                                    |  |
| Motor with attachment rotates, but<br>an abnormal noise is heard              | Poor electrical Connection                                   | Ensure motor and foot control cables are properly connected.                                                                                                    |  |
|                                                                               | Internal failure of motor, console, or                       | Change motor, console, or cable to isolate the failing component.                                                                                                    |  |
|                                                                               | cable.                                                       | Contact Customer Care.                                                                                                    |  |
|                                                                               | Attachment not properly installed                            | Remove and reinstall the attachment and dissecting tool                                                                                                    |  |
| <u>Midas Rex® Legend</u>                                                      | <u>EHS® Stylus Touch™ m</u>                                  | notors                                                                                                    |  |
| Symptom                                                                       | Issue                                                        | Action                                                                                                    |  |
| Motor does not run.                                                           | Finger switch not reaching maximum speed                     | Check that the control lever ring is properly seated in one of the four possible positions.                                                                               |  |
|                                                                               | Finger switch not responding. Safety switch in safe mode     | Place switch in run mode.                                                                                                    |  |
|                                                                               | Finger control damaged.                                      | Contact Customer Service.                                                                                                    |  |

| <b>Midas Rex® Legend</b>                                           | EHS®Attachments or                                                                                                    | Telescoping Tubes                                                                                                    |  |
|--------------------------------------------------------------------|----------------------------------------------------------------------------------------------------|----------------------------------------------------------------------------------------------------|--|
| Symptom                                                            | lssue                                                                                                    | Action                                                                                                    |  |
|                                                                    | Heat from worn attachment/tube<br>bearings                                                                                                    | DO NOT use.<br><u>Try another attachment/tube. Contact Customer Care.</u><br>Telescoping Tubes are multi-use disposable. If problem is resolved with a<br>new Telescoping Tube, discard the over-heated tube.                       |  |
| Attachment or Telescoping Tube<br>has uncomfortable temperature to | Attachment/tube unclean due to improper cleaning procedures                                                                                                    | Check that appropriate cleaning procedures are being followed.                                                                                                    |  |
| touch/hold                                                         | Heavy side loading during dissection                                                                                                    | Discontinue use and rest the attachment by using intermittently, try<br>another identical attachment or wrap the attachment interface with<br>a moist sterile towel. If attachment continues to overheat, Contact<br>Customer Care. |  |
| Attachment/telescoping tube is                                     | Attachment mishandled, failed due to                                                                                                    | DO NOT use. Contact Customer Care.                                                                                                    |  |
| component                                                          | during use                                                                                                    | Dispose of telescoping tube. Telescoping Tubes are multi-use disposable.                                                                                                    |  |
| Color band on Attachment/                                          | Incorrect cleaning or sterilization<br>method<br>Use of chlorine based or corrosive                                                                                                    | Use nomenclature markings on the attachment to match with a corresponding dissecting tool or Contact Customer Care.                                                                                                    |  |
| relescoping rube lades of discolors                                | agents                                                                                                    | Talaaaning Tubaa ayo multi waa digmaaabla                                                                                                    |  |
|                                                                    | Over lubrication during cleaning                                                                                                    |                                                                                                    |  |
| Attachment has excess lubrication                                  | process                                                                                                    | Visually inspect and wipe excess lubrication.                                                                                                    |  |
| Footed attachment has a component missing from leg/foot            | Attachment damaged by dissecting tool drilling out part or all of leg/foot area.                                                                                                    | DO NOT use. Contact Customer Care.                                                                                                    |  |
| area or foot is bent                                               | Bend caused by incorrect use.                                                                                                    |                                                                                                    |  |
| 16-Mf contra-angle attachment is overheating                       | The contra-angle attachment operates<br>by a set of internal gears to engage the<br>drive shaft. It is normal for some heat<br>to be generated approximately 2 cm<br>from the distal end of the attachment<br>and at the right of the angle head. | If heat continues or is excessive, contact Customer Care.                                                                                                    |  |
| Smoke is generated by the attachment or motor                      | Attachment is not in the locked                                                                                                    | Make sure the attachment is in the locked position.                                                                                                    |  |
| Midas Rex <sup>®</sup> Legend                                      | EHS <sup>®</sup> Tools                                                                                                    |                                                                                                    |  |
| Symptom                                                            | Issue                                                                                                    | Action                                                                                                    |  |
|                                                                    | A non-Legend tool is being used.                                                                                                    | Replace with a Legend tool.                                                                                                    |  |
|                                                                    |                                                                                                    | Try another attachment or tube to isolate the location of the problem.                                                                                                    |  |
|                                                                    | Worn attachment or tube bearings.                                                                                                    | If the attachment is failing, contact Customer Care.                                                                                                    |  |
| Tool fails                                                         |                                                                                                    | If the tube is failing, dispose of it and use a new tube.                                                                                                    |  |
|                                                                    | Attachment/tube and tool are not compatible.                                                                                                    | Match color code on the tool packaging to the color code on the attachment/tube.                                                                                                    |  |
|                                                                    | Motor is damaged.                                                                                                    | Contact Customer Care.                                                                                                    |  |
|                                                                    | contribute to flailing at certain speeds.                                                                                                    | Do not use if flailing persists. Change tool.                                                                                                    |  |
| Tool vibratas avcassivaly                                          | Tool's size and geometry may create                                                                                                    | Adjust the speed.                                                                                                    |  |
| 1001 vibrates excessively                                          | excessive vibration at certain speeds.                                                                                                    | Change tools.                                                                                                    |  |
| Tool dull                                                          | Extended use                                                                                                    | Change to a new tool                                                                                                    |  |
|                                                                    | Reprocessed tool was used                                                                                                    | Contact Customer Care.                                                                                                    |  |
| Tool will not seat properly in the                                 | Debris in collet of attachment or motor.                                                                                                    | Clean the attachment or motor thoroughly according to the instructions in this manual.                                                                                                    |  |
| motor or attachment collet                                         | A non-Legend tool is being used                                                                                                    | It cleaning does not correct the problem, contact Customer Care.                                                                                                    |  |
|                                                                    | In non-Legena toor is being usea.                                                                                                    |                                                                                                    |  |

| Error Code |                                                                                                    |                                  |                                                                                                    |  |
|------------|----------------------------------------------------------------------------------------------------|----------------------------------|----------------------------------------------------------------------------------------------------|--|
| Error Code | Cause                                                                                                    | Error Message Title              | Error Message Description                                                                                                    |  |
| 1          | MCB does not report that it is booted<br>within 5 seconds of AI telling it to start and<br>subsequent reattempts fail. | System Error                     | Power off. Wait 10 seconds. Power on. If error persists, call Technical Services.                                                                                                    |  |
| 2          | Not Used                                                                                                    | N/A                              | N/A                                                                                                    |  |
| 3          | UI-MCB Com Failure - Max resends<br>exceeded                                                                           |                                  |                                                                                                    |  |
| 4          | UI-MCB Com Failure - Get answer failed<br>UI-MCB Com Failure - No status message                                       | System Error                     | Power off. Wait 10 seconds. Power on. If error persists,                                                                                                    |  |
| 5          | received                                                                                                    |                                  | call Technical Services.                                                                                                    |  |
| 6          | UI-MCB Com Failure - Serialization ID error                                                                            |                                  |                                                                                                    |  |
| 8          | Not Used                                                                                                    | N/A                              | N/A                                                                                                    |  |
| 9          | Pump 1 stalled (no transitions on opto sensor)                                                                         | Pump #1 Stalled                  | Check tubing connection.                                                                                                    |  |
| 10         | Pump 2 stalled (no transitions on opto sensor)                                                                         | Pump #2 Stalled                  |                                                                                                    |  |
| 11         | Unrecogonized/damaged handpiece plugged<br>in on port 1 (first 12 pin)                                                 |                                  |                                                                                                    |  |
| 12         | Unrecogonized/damaged handpiece plugged<br>in on port 2 (second 12 pin)                                                | ** 1.                            | Unplug handpiece and plug back in. If error persists,                                                                                                    |  |
| 13         | Unrecogonized/damaged handpiece plugged<br>in on port 3 (4 pin)                                                        | Handpiece                        | replace handpiece.                                                                                                    |  |
| 14         | Unrecogonized/damaged handpiece plugged<br>in on port 4 (Skeeter)                                                      |                                  |                                                                                                    |  |
| 15         | Handpiece Stalled                                                                                                    | Handpiece Stalled                | Check accessory.                                                                                                    |  |
| 16         | MCB motor overcurrent detected                                                                                         | Motor Overcurrent                | Unplug handpiece and plug back in. If error persists, replace handpiece.                                                                                                    |  |
| 17         | Unrecognized/damaged FCU plugged in                                                                                    | Foot Control Connection<br>Error | Unplug Foot Control and plug back in. If error persists,<br>replace Foot Control or switch to manual control.                                                                                                    |  |
| 18         | Damaged handpiece or finger lever base out of position.                                                                | Finger Control Error             | A finger control error has been detected. Check that the<br>control lever ring is properly seated in one of the four<br>possible positions. If error persists contact Medtronic<br>support. Press OK to use alternate control method. |  |
| 19         | UI self test failure - culture (language)<br>registry entry                                                            |                                  |                                                                                                    |  |
| 20         | UI self test failure - sector configuration registry entry                                                             | Self Test Failed                 | Power off. Wait 10 seconds. Power on. If error persists, call Technical Services.                                                                                                    |  |
| 21         | UI self test failure - corrupt usage data file or unable to create usage data file                                     |                                  |                                                                                                    |  |
| 22         | Not Used                                                                                                    | N/A                              | N/A                                                                                                    |  |
| 23         | MCB non-specific self test failure                                                                                     |                                  |                                                                                                    |  |
| 24         | MCB self test failure - Port 1                                                                                         |                                  |                                                                                                    |  |
| 25         | MCB self test failure - Port 2                                                                                         |                                  |                                                                                                    |  |
| 26         | MCB self test failure - Port 3                                                                                         |                                  |                                                                                                    |  |
| 27         | MCB self test failure - Port 4                                                                                         |                                  |                                                                                                    |  |
| 28         | MCB self test failure - bridge transistor 1<br>shorted                                                                 |                                  |                                                                                                    |  |
| 29         | MCB self test failure - bridge transistor 2<br>shorted                                                                 |                                  |                                                                                                    |  |
| 30         | MCB self test failure - bridge transistor 3 shorted                                                                    |                                  | Deven off. Weit 10 seconds. Deven on If orner persists                                                                                                    |  |
| 31         | MCB self test failure - bridge transistor 4 shorted                                                                    | Self Test Failed                 | call Technical Services.                                                                                                    |  |
| 32         | MCB self test failure - bridge transistor 5 shorted                                                                    |                                  |                                                                                                    |  |
| 33         | MCB self test failure - bridge transistor 6 shorted                                                                    |                                  |                                                                                                    |  |
| 34         | MCB self test failure - A/D converter                                                                                  |                                  |                                                                                                    |  |
| 35         | MCB self test failure - motor error                                                                                    |                                  |                                                                                                    |  |
| 36         | MCB self test failure - 3.3 volt supply                                                                                |                                  |                                                                                                    |  |
| 37         | MCB self test failure - 12 volt supply                                                                                 |                                  |                                                                                                    |  |
| 38         | MCB self test failure - 48 volt supply                                                                                 |                                  |                                                                                                    |  |
| 39         | MCB self test failure - FCU port                                                                                       |                                  |                                                                                                    |  |

## Changing the Fuse

![](_page_20_Figure_1.jpeg)

![](_page_21_Picture_0.jpeg)

© 2010 Medtronic, Inc. All rights reserved Printed in the USA 05/2010 REF 1898851F 68M0006 B

![](_page_21_Picture_2.jpeg)

![](_page_21_Picture_3.jpeg)

MEDTRONIC XOMED INC. 6743 Southpoint Drive North Jacksonville, FL 32216 USA www.medtronicENT.com www.medtronicENT-TechComms.com

## ECREP

Earl Bakkenstraat 10 6422 PJ Heerlen The Netherlands Tel.: 011-31-45-566-8000 Fax: 011-31-45-566-8668

Medtronic B.V.